## Настройки r\_keeper

Все настройки системы r-keeper делаются в менеджерской станции (rk7man.exe)

## Создание права Litebox

Чтобы исключить возможность ошибки при работе на обычной стационарной кассе r\_keeper, все элементы, требуемый для работы Litebox, защищаются кассовым правом. В справочнине Персонал→Права создаём новое право «Переносная касса Litebox». В дальнейшем этого права не должно быть у сотрудников, которые используют обычную стационарную кассу r\_keeper.

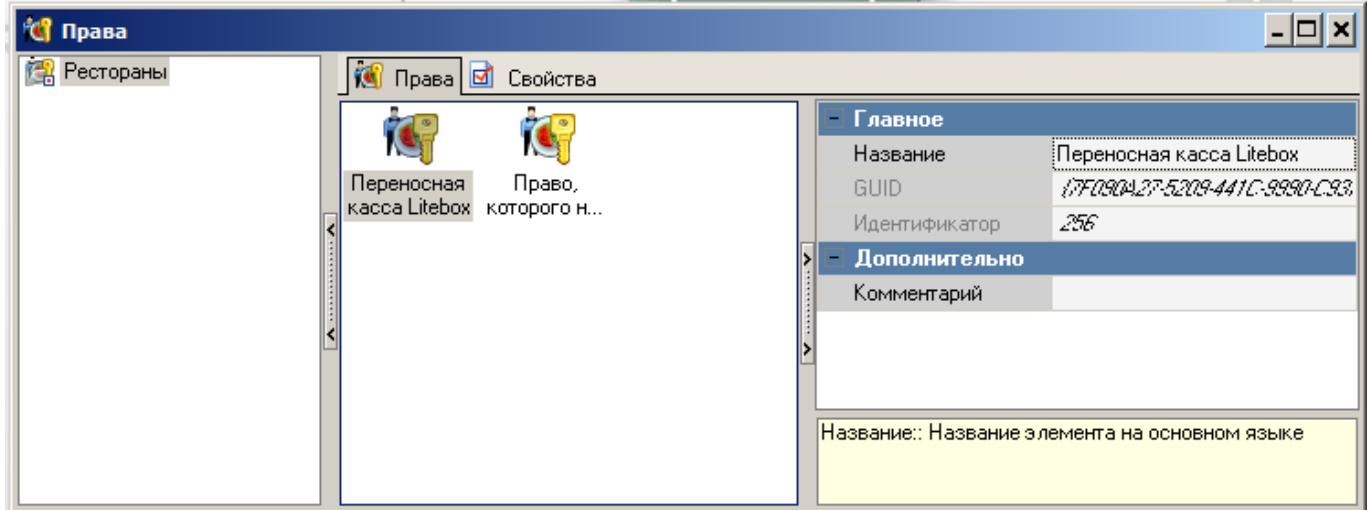

### Создание стола для сохранения заказа

Настройки - столы и залы - планы залов и столы. Создаём отдельный план зала и стол, защищаем кассовым правом.

```
Last update: 2021/03/11
15:50 external:litebox-v2:r_keeper-settings https://wiki.carbis.ru/external/litebox-v2/r_keeper-settings?rev=1615467029
```

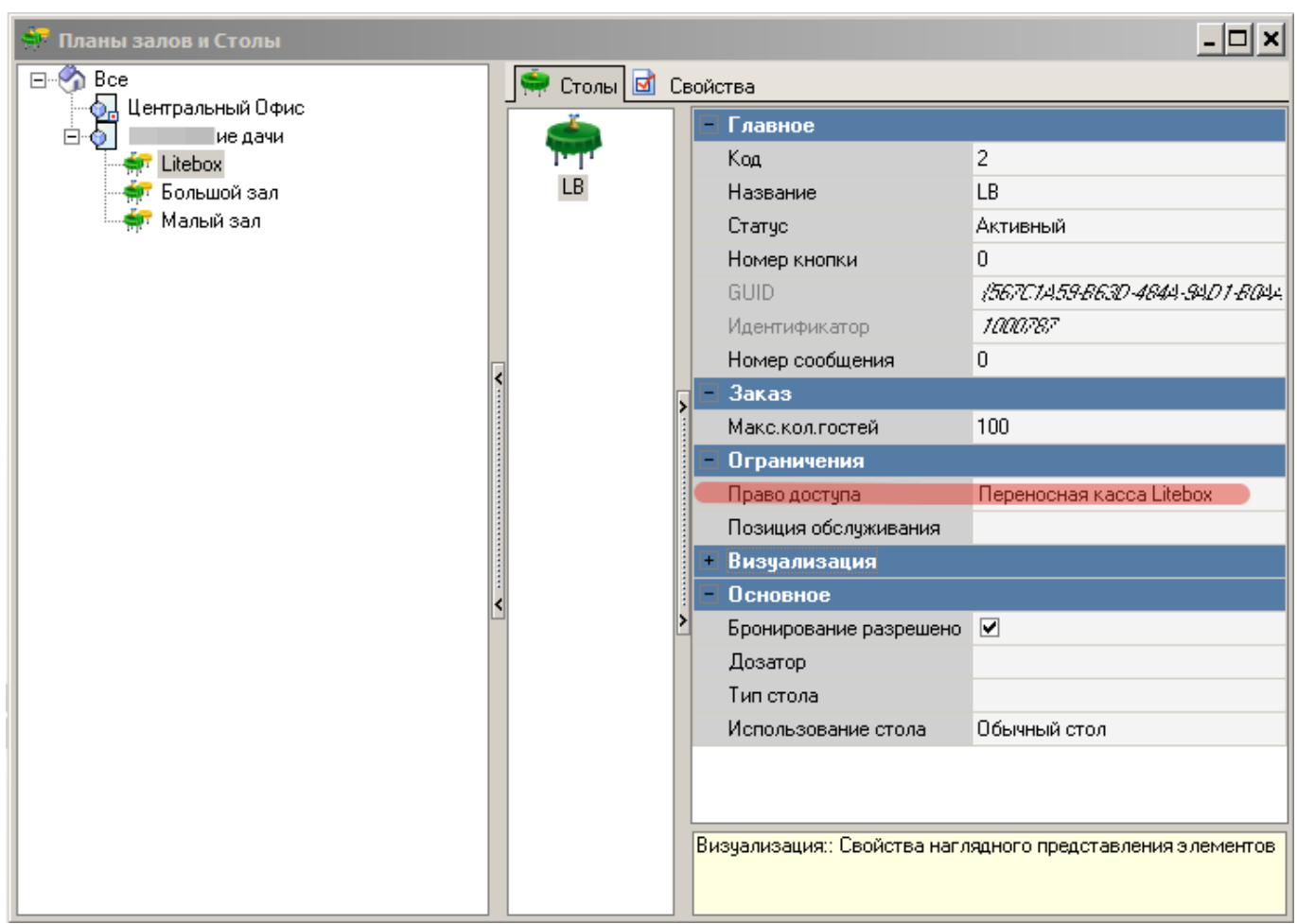

### Создание работника Litebox

- В справочнике Персонал→Работники создать новую роль с названием «Сервис Litebox», поставить статус-«Активный», выдать группе максимум кассовых прав (Секция «Кассовые ограничния - операции».
- Для новой роли создать работника с именем Litebox (либо другое, написанное на латинице), поставить статус-«Активный»
- Для работника с именем Litebox, в свойствах в параметре «Учетная запись» задать произвольный пароль.
- В свойствах группы работников в «Привилегиях на объекты» «HTTP Access», «Тип цены основная», «Фискальные отчеты» поставить галочку. Привилегия «HTTP Access» должна быть предварительно создана.
- Не забываем добавить роли право «переносная касса Litebox»

| 🐣 Работники          |                                         |                    |                               |                   |                              |          | <u>- 🗆 ×</u> |
|----------------------|-----------------------------------------|--------------------|-------------------------------|-------------------|------------------------------|----------|--------------|
| B-S Bce              | 🛉 Работники 🗹 Свойства                  |                    |                               |                   |                              |          |              |
| нод Центральный Офис | - Главное                               |                    | - Кассовые ограничения        |                   | Вход в систему               | •        | Зак          |
| - Аб Кассиры         | Код                                     | 2                  | 🖃 Права                       | [Переносная касса | Вход в систему по паролю     | •        | Зак          |
| 🕂 Официанты          | Название                                | Сервис Litebox     | Переносная касса Litebox      |                   | Выбор визита для нового зака | <b>v</b> | Зак          |
| Сервис Litebox       | Статус                                  | Активный           | Право, которого ни у кого нет |                   | Выбор заказа для закрытия    | ✓        | Зак          |
|                      | GUID                                    | (CF907AAB-BEFC-4   | 🕒 Операции                    | Автоматическое о  | Выключение компьютера        | •        | Закј         |
|                      | На основе                               |                    | Автоматическое отклонение з-  | ✓                 | Выкуп товара                 | •        | Зак          |
|                      | Идентификатор                           | 1000773            | Автоматическое подтверждень   |                   | Выполнить транзакцию FarCarc | •        | Закр         |
|                      | Предустановка                           | Не предустановка   | Активация карты СВМ           | ✓                 | Выход из режима расчета      | ✓        | Закр         |
|                      | 🛛 – Ограничения                         |                    | Аннулировать чек              |                   | Детализация по отклоненным   | <b>v</b> | Зам          |
|                      | Привилегия на объект                    |                    | Аннулировать чек без выплать  | ✓                 | Добавить место               | •        | San          |
|                      | - Связь с внешней БД                    |                    | Блюдо                         |                   | Добавить предоплату          | <b>v</b> | San          |
|                      | Настройки связи с внешней БД            |                    | Быстрый чек                   | ✓                 | Добавить тарификацию в зака  | •        | Изм          |
|                      | SQL конфигурация                        | (Двойной щелчок д  | Быть официантом заказа        |                   | Добавление блюд в чужие зак- | <b>v</b> | Изм          |
|                      | - Менеджерские ограничения              |                    | Ввод кол-ва сверх ограничения | ✓                 | Добавление скидок в чужие за | •        | Изм          |
|                      | 🖃 Привилегии на объекты                 | (HTTP Access, Отче | Ввод номера посадочного мес   |                   | Другие официанты             | <b>v</b> | Изм          |
|                      | HTTP Access                             |                    | Ввод открытой цены            | ✓                 | Завершение работы            | •        | Изм          |
|                      | Отчеты UCS                              | ×                  | Внесение/Изъятие денег из лн  |                   | Завершение тарификации       | <b>v</b> | Изм          |
|                      | Тип Цены Основная                       |                    | Внутреннее перемещение        |                   | Задавать основного официант  | •        | Изм          |
|                      | Фискальные отчеты                       | ×                  | Возврат товара                | ✓                 | Задать клиента для тарифика. | •        | Изм          |
|                      | <ul> <li>Привилегии</li> </ul>          | 0                  | Время напоминания             |                   | Задать следующий номер для   | •        | Изм          |
|                      | <ul> <li>Серверы отчетов</li> </ul>     | 0                  | Время печати                  |                   | Закрывать смену при наличии  | •        | Изм          |
|                      | <ul> <li>Global User Manager</li> </ul> |                    | Время подачи                  | ✓                 | Закрытие общей смены         | •        | Изм          |
|                      | •                                       |                    |                               |                   |                              |          | Þ            |
|                      | Кассовые ограничения::                  |                    |                               |                   |                              |          |              |

### Настройка Http-сервера

- В справочнике Сервис→Станции и Устройства выбрать кассовый сервер, с которым будет работать сервис связи с litebox.
- В свойствах кассового сервера задать свободный порт в параметре HTTP Data port. Оставлять порт 80 не рекомендуется.
- В параметрах HTTP API, Web interface, XML interface установить значение «HTTP Access» (это название привилегии на объект, которое также должно быть у учетки из «Персоналработники»

| од. Центральный Офис | 🤏 Устройства 🛷 К                  | ассовые станции   | Цвойства                             | -                 |                                     |                    |
|----------------------|-----------------------------------|-------------------|--------------------------------------|-------------------|-------------------------------------|--------------------|
| дачи                 | - Ограничения                     |                   | Название                             | Основной          | Периодичность выг;                  | 00:03              |
| 🖻 / Основной         | Подключаться к                    |                   | Сетевой ID                           | [ ILMAIN          | <ul> <li>Лицензировние -</li> </ul> | мобильные ус       |
| - 🖑 Основная         | <ul> <li>Синхронизация</li> </ul> |                   | Синхронизация                        | •                 | PDA лицензионный                    |                    |
|                      | Автоматическое обн                |                   | Статус                               | Активный          | Срок действия                       |                    |
|                      | Проверять соедине:                |                   | НТТР Ограничени                      | я                 | Количество мобилы                   | 0                  |
|                      | Online данные прода               |                   | HTTP API                             | HTTP Access       | 😑 Печать                            |                    |
|                      | Данные закрытых с                 |                   | Web интерфейс                        | HTTP Access       | Путь журнала печаті                 | PRTLOGS            |
|                      | Справочники                       | ✓                 | XML интерфейс                        | HTTP Access       | 🖃 Другое                            |                    |
|                      | БД Модулей                        | ✓                 | HTTP Server                          |                   | ServerSyncData                      | 1                  |
| <                    | 🖃 Backup                          |                   | HTTP Bind Address                    |                   | 🗆 Основное                          |                    |
|                      | Кол-во копий                      | 100               | Use Free Listen Port                 |                   | Сервер синхронизаь                  |                    |
|                      | Путь для Backup<br>Кол-во смен    |                   | Max count log files                  | 0                 | 📄 Обработка данны                   | ×                  |
|                      |                                   | 100               | HTTP log path                        |                   | 🖃 Сервер справочникс                | Последняя сме      |
|                      | Периодичность                     | 1560              | Log HTTP query and                   |                   | GUID                                | (0000000-000       |
|                      | Кол-во чеков                      | 100               | Not log command list                 |                   | Идентификатор                       | 1                  |
|                      | Выполнять backup                  |                   | HTTP Data Port                       | 15151             | LastDataReceivec                    | 30, 12, 1899 0. O  |
|                      | FTP Server                        |                   | 🗌 Лицензирование                     | - общее           | LastGlobalShift                     | 74                 |
| <                    | FTP Bind Address                  |                   | Ключ защиты - Номе                   | EAi               | MinLastShiftDate                    | 30, 12, 1899 0, 00 |
|                      | FTP Data Connection               | 20                | Ключ защиты · Физі                   | EAC               |                                     |                    |
|                      | Use Free Listen Port              |                   | 🗏 Лицензирование                     | - кассовые стані  |                                     |                    |
|                      | FTP Listen Command:               | 21                | Лицензионный ключ                    | 22687-58566-4562. |                                     |                    |
|                      | 🖃 Главное                         |                   | Дата окончания                       | 30.03.2021        |                                     |                    |
|                      | GUID                              | (FB2C9F95-E47B-4, | Количество станций                   | 2                 |                                     |                    |
|                      | Идентификатор                     | 15001             | <ul> <li>Обработка online</li> </ul> | данных            |                                     |                    |

• Проверить, что у всех станций есть право «Переносная касса Litebox»

Last update: 2021/03/11 15:50 external:litebox-v2:r\_keeper-settings https://wiki.carbis.ru/external/litebox-v2/r\_keeper-settings?rev=1615467029

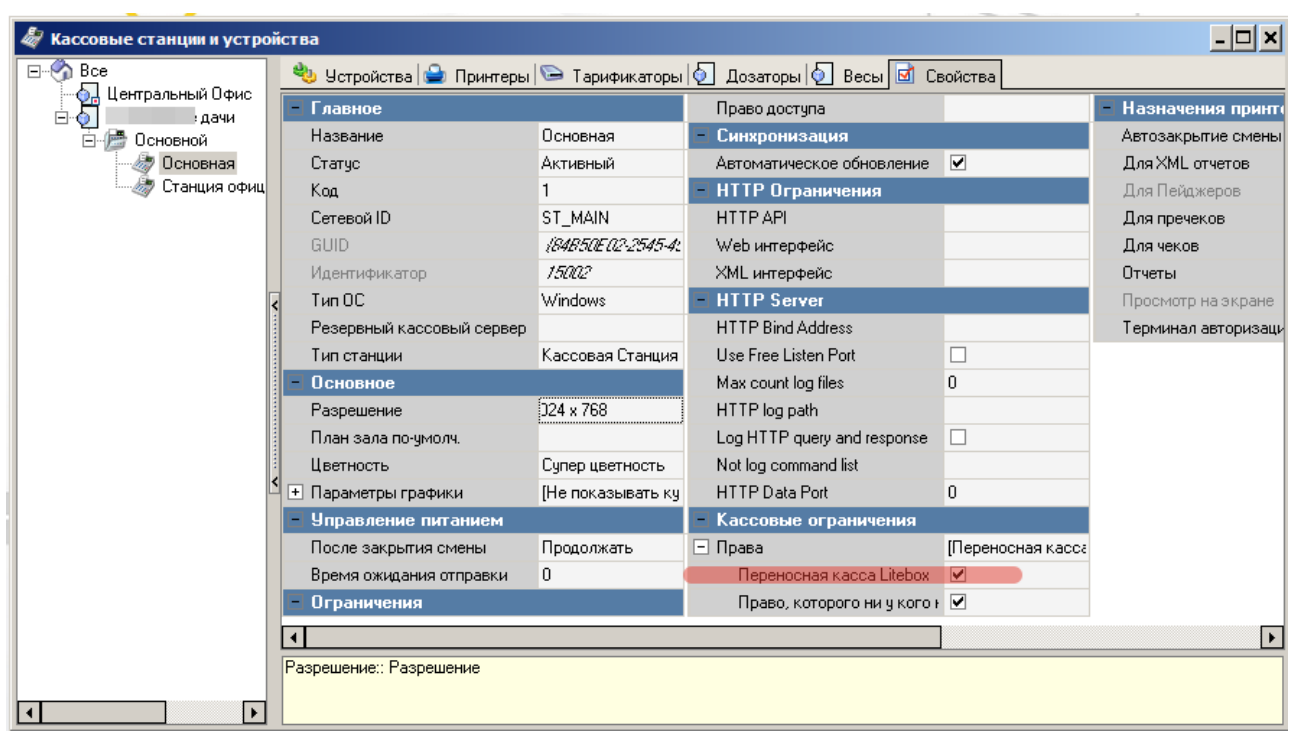

#### Настройка классификаций блюд

Для синхронизации меню между r\_keeper и Litebox необходимо указать какие блюда следует выгружать, а какие нет. Для этого необходимо создать новую классификацию блюд:

- 1. В справочнике Меню→Классификации блюд создать новую классификацию «Доступность на Litebox». Установить статус-«Активный».
- 2. Для данной классификации создать новые категории «Выгружать в Litebox» и «Не выгружать в Litebox», сделать их активными.
- 3. Расставить категории всем имеющимся блюдам.
- 4. Для классификации «Доступность на Litebox» в свойствах поставить галочку в поле обязательная группировка.

#### Настройка валют

Для передачи в r\_keeper продаж, совершенных на переносной кассе Litebox необходимо создать новые типы валют. Для этого:

- В справочнике Деньги→Валюты создать новый тип валют Litebox.Установить параметры Статус-«Активный»,Тип фискальности-«Суммарно с вычитанием». Валюта должна быть нефискальной, т. к. фискальный чек выдаётся самой переносной кассой, повторно фискалить его в r\_keeper не нужно.
- Для типа валют Litebox создать новые валюты «Litebox наличные рубли» и «Litebox безналичный» и установить статус-«Активный» для обоих валют.

Опционально можно закрыть эти валюты кассовым «правом» и выдать его только Работнику LiteBox, чтобы на кассе r\_keeper исключить вероятность ошибочного использования этих валют.

| 🔜 Валюты                                |                             |                                 |                           |                             | - 🗆 × |
|-----------------------------------------|-----------------------------|---------------------------------|---------------------------|-----------------------------|-------|
| E- 🕎 Bce                                | 🚇 Номиналы 团 Свойст         | ва                              |                           |                             |       |
| ⊡- 🏉 Litebox<br>— 🚟 Litebox безналичный | - Главное                   |                                 | Конец продаж              | □ 11.03.2021 15:13:54<br>—  |       |
| 🔤 🏭 Litebox наличные рубли              | Код                         | 19                              | Возврат блюд              |                             |       |
| 🎚 🌈 Зачёт аванса                        | Название                    | Litebox безналичный             | 🖻 Печать                  |                             |       |
| 🕀 🌈 Кредитные карты                     | Статус                      | Активный                        | Назначение Принтера Авт   |                             |       |
| наличность<br>Пополность                | Внешний код                 | 9                               | Печатать в пречеке        |                             |       |
| неглательщики<br>Н. С. Паэтежные карты  | GUID                        | (B500E919-8729-41B9:A930:A838F) | Как скидка                |                             |       |
| ⊡ // По счётч                           | Идентификатор               | 1000776                         | Тип фискальности          | Суммарно с вычитанием 🕗     |       |
|                                         | 🖃 Основное                  |                                 | 🗉 Торговые группы         |                             |       |
|                                         | Национальная валюта         |                                 | 🖃 Интерфейс               |                             |       |
|                                         | Класс ставок                | 🖾 1 Национальный (1,0000)       | Авто сдача                |                             |       |
|                                         | Базовая валюта              |                                 | Автозаполнение            | Без автозаполнения          |       |
|                                         | Скидка (наценка)            |                                 | MCR алгоритм              |                             |       |
|                                         | Налоговая льгота            |                                 | Открывать ящик            |                             |       |
|                                         | Метод округления            | Округлять 0,5 вверх             | Не учитывать в потратах Г |                             |       |
|                                         | Правило округления          | 0.01                            | Процент бонуса            | 100,00                      |       |
|                                         | Учитывать в отчётах         |                                 | 🗉 Визуализация            |                             |       |
|                                         | — Ограничения               |                                 | —<br>Расписание (список д | оступности)                 |       |
|                                         | Классификация               |                                 | + Все рестораны           | <Выберите период для группы | >     |
|                                         | Ие в сдаче                  |                                 |                           |                             |       |
|                                         | Предоплаты                  |                                 |                           |                             |       |
|                                         | Право доступа               | Переносная касса Litebox        |                           |                             |       |
|                                         | Не округлять сдачу          |                                 |                           |                             |       |
|                                         | Макс. процент               | 100,00                          |                           |                             |       |
|                                         | Без сдачи                   |                                 |                           |                             |       |
|                                         | Не принимать                |                                 |                           |                             |       |
| -                                       | Минимальная сумма           | 0.00                            |                           |                             |       |
|                                         | Начало продаж               | 11.03.2021 15:13:54             |                           |                             |       |
|                                         |                             | -                               |                           |                             |       |
|                                         | Право доступа:: Право досту | па к объекту                    |                           |                             |       |
|                                         |                             |                                 |                           |                             |       |
|                                         |                             |                                 |                           |                             |       |

Важно: тип фискальности возможно установить только под дилерской учетной записью

### Настройка причины внесения предоплаты

- 1. Завести отдельное блюдо без цены с названием «Предоплата Litebox».
- 2. В справочнике «Деньги → Скидки и наценки» завести новую нераспределяемую наценку «Предоплата Litebox» и указать в свойстве «Блюдо наценки» блюдо из п. 1.

2025/08/31 12:32

| Автоматические                        | - Главное               |                              | Правило округления                | 0.01                       |
|---------------------------------------|-------------------------|------------------------------|-----------------------------------|----------------------------|
| Предустановленные скидки<br>— Plazius | Код                     | 1121                         | Путь по группам                   | Предчстановленные скидки   |
| о предоплата                          | Внешний код             | 4                            | Нефискальная операция             |                            |
| 💽 предоплата Litebox                  | GUID                    | (7707119F-083B-4437-810E-62E | Нулевая действует                 |                            |
| 을 Служебные скидки                    | Идентификатор           | 1000777                      | 📄 Расписание (список дост         | упности)                   |
| чные                                  | Название                | предоплата Litebox           | <ul> <li>Все рестораны</li> </ul> | <Выберите период для групг |
|                                       | Статус                  | Активный                     | 🖃 Интерфейс                       |                            |
|                                       | - Ограничения           |                              | Игнорировать дату окончания       |                            |
|                                       | Многократно             |                              | Тип магнитной карты               | 0                          |
|                                       | Классификация           |                              | MCR алгоритм                      |                            |
|                                       | Подтверждение менеджера |                              | Интерфейс                         |                            |
|                                       | На заказ                |                              | Код транзакции                    | 0                          |
|                                       | На место                |                              | Значение транзакции               | 0,00                       |
|                                       | Не вручную              |                              | 🖃 Визуализация                    |                            |
|                                       | Право доступа           |                              | Цвет фона                         | ? Цвет не определен        |
|                                       | Начало продаж           | 14.01.2021 14:57:06          | Положение                         | Картинка сверху            |
|                                       | Конец продаж            | 14.01.2021 14:57:06          | Картинка                          |                            |
|                                       | - Основное              |                              | Цвет текста                       | ? Цвет не определен        |
|                                       | Все налоги включены     |                              | 🖃 Торговые группы                 |                            |
|                                       | Блюдо наценки           | 🖪 1003 Предоплата Litebox    | По умолчанию                      | 🖉 Включен соеместно        |
|                                       | Комб. с любой скидкой   |                              |                                   |                            |
|                                       | Тип                     | Сумма                        |                                   |                            |
|                                       | Фискально снаружи       |                              |                                   |                            |
|                                       | Изменяемое значение     |                              |                                   |                            |
|                                       | Макс, сумма             | 0.00                         |                                   |                            |
|                                       | Макс. процент           | 0.00                         |                                   |                            |
|                                       | Печатать нулевые        |                              |                                   |                            |

 В справочнике «Деньги → Валюты» скопировать валюту «Зачёт аванса/Зачёт аванса» (не фискальную) и назвать её «Зачет Litebox». Указать тип фискальности «Суммарно с вычитанием».

| 🔜 Валюты                                 |                            |                                  |                                           |                              | <u>- 🗆 ×</u> |
|------------------------------------------|----------------------------|----------------------------------|-------------------------------------------|------------------------------|--------------|
| E S Bce                                  | 🚇 Номиналы 团 Свойст        | гва                              |                                           |                              |              |
| i itebox                                 | П Главное                  |                                  | Конец продаж                              |                              |              |
| E- Court Banca                           | Kon                        | 108                              | Возврат блюл                              |                              |              |
|                                          | Название                   | Sayët Litebox                    | - Печать                                  |                              |              |
| Зачёт аванса 2ФР                         | Статис                     | Активный                         | Назначение Принтера Авт                   |                              |              |
| - 📲 Фискальный зачёт аванса              | Внешний кол                | 10                               | Печатать в пречеке                        |                              | _            |
| 🛄 Фискальный зачёт аванса                | GUID                       | VEREE343C.8971.4201.8845.5DRE5   | Как скилка                                |                              | _            |
| 🕀 🌈 Кредитные карты                      | Идентификатор              | 1000701                          | Тип фискальности                          |                              | -            |
| ⊞ // // // // // // // // // // // // // |                            | 10000000                         | тип фискальности                          | Суммарно с вычиганием        |              |
| неплательщики<br>Населеные карты         |                            |                                  | Порговые группы                           |                              |              |
| ⊞ // По счётч                            | Казоо оторок               | □<br>■ 1 Houses a un võ (1.0000) | Алто слача                                |                              |              |
|                                          |                            | а г национальный (1,0000)        | Авто сдача                                |                              | _            |
|                                          | Базовая валюта             |                                  | доп. инфо                                 |                              | -            |
|                                          | Скидка (наценка)           |                                  | Автозаполнение                            | Без автозаполнения           | _            |
|                                          | Налоговая льгота           | 0                                | мсн алгоритм                              |                              | -            |
|                                          | метод округления           | Округлять 0,5 вверх              | Открывать ящик                            |                              | _            |
|                                          | Правило округления         |                                  | интерфеис                                 |                              | _            |
|                                          | Учитывать в отчётах<br>—   | 🗛 31 Да                          | Не учитывать в потратах I                 |                              | _            |
|                                          | — Ограничения              |                                  | Тип магнитной карты                       | 0                            | _            |
|                                          | Классификация              |                                  | Процент бонуса                            | 100,00                       |              |
|                                          | Не в сдаче                 |                                  | + Визуализация                            |                              |              |
|                                          | Предоплаты                 |                                  | <ul> <li>Расписание (список до</li> </ul> | оступности)                  |              |
|                                          | Право доступа              |                                  | <ul> <li>Все рестораны</li> </ul>         | <Выберите период для группы: | >            |
|                                          | Не округлять сдачу         |                                  |                                           |                              |              |
|                                          | Макс. процент              | 100,00                           |                                           |                              |              |
|                                          | Без сдачи                  |                                  |                                           |                              |              |
|                                          | Не принимать               | <b>V</b>                         |                                           |                              |              |
|                                          | Минимальная сумма          | 0,00                             |                                           |                              |              |
|                                          | Начало продаж              |                                  |                                           |                              |              |
|                                          | Название: Название з леме  | та на основном языке             |                                           |                              |              |
|                                          | Habbanne. Habbanne offener |                                  |                                           |                              |              |
|                                          |                            |                                  |                                           |                              |              |
|                                          |                            |                                  |                                           |                              |              |

4. В справочнике «Деньги → Причины внесения/выдачи денег» создать новую причину внесения/выдачи денег, задать название «Предоплата Litebox», статус «Активный», указать флаг «Предоплата Litebox», в свойстве «Наценка» указать наценку из п. 2, а в пункте «Валюта зачета аванса» указать валюту, созданную в п. 3.

| 🜒 Причины внесения/выда                              | денег                                                                                  | <u>- 🗆 ×</u>                                                                                     |  |  |  |  |  |  |  |
|------------------------------------------------------|----------------------------------------------------------------------------------------|--------------------------------------------------------------------------------------------------|--|--|--|--|--|--|--|
|                                                      | - Основное                                                                             |                                                                                                  |  |  |  |  |  |  |  |
|                                                      | Место хранения денежных средст                                                         |                                                                                                  |  |  |  |  |  |  |  |
| Предоплата Предоплата                                | - Интерфейс                                                                            |                                                                                                  |  |  |  |  |  |  |  |
| Litebox                                              | Пополнение баланса Нет                                                                 |                                                                                                  |  |  |  |  |  |  |  |
|                                                      | Изъятие денег с карты Нет                                                              |                                                                                                  |  |  |  |  |  |  |  |
| 0 0                                                  | Внесение денег Нет                                                                     |                                                                                                  |  |  |  |  |  |  |  |
| Предоплата Предоплата                                | Изъятие денег Нет                                                                      |                                                                                                  |  |  |  |  |  |  |  |
|                                                      | Ввод имени                                                                             |                                                                                                  |  |  |  |  |  |  |  |
|                                                      | Наценка для позднего удаления                                                          |                                                                                                  |  |  |  |  |  |  |  |
| _ 0 _ 0                                              | Предоплата                                                                             |                                                                                                  |  |  |  |  |  |  |  |
| Предоплата Предоплата<br>Plazius (фис. Plazius (фис. | 👌 🛛 Наценка 🛛 🔼 1121 предоплата Lite                                                   | box                                                                                              |  |  |  |  |  |  |  |
|                                                      | – Главное                                                                              |                                                                                                  |  |  |  |  |  |  |  |
|                                                      | Код 4                                                                                  |                                                                                                  |  |  |  |  |  |  |  |
|                                                      | GUID (919318FD-297E-41F5A                                                              | VE 04-18DABF 98D CL                                                                              |  |  |  |  |  |  |  |
| Предоплата<br>безнал                                 | Идентификатор 1000783                                                                  |                                                                                                  |  |  |  |  |  |  |  |
|                                                      | Название Предоплата Litebox                                                            |                                                                                                  |  |  |  |  |  |  |  |
|                                                      | Статус Активный                                                                        |                                                                                                  |  |  |  |  |  |  |  |
|                                                      | <mark>≻</mark> – Заказ                                                                 |                                                                                                  |  |  |  |  |  |  |  |
|                                                      | Тип заказа                                                                             |                                                                                                  |  |  |  |  |  |  |  |
|                                                      | - Ограничения                                                                          |                                                                                                  |  |  |  |  |  |  |  |
|                                                      | Право доступа                                                                          |                                                                                                  |  |  |  |  |  |  |  |
|                                                      | + Визуализация                                                                         |                                                                                                  |  |  |  |  |  |  |  |
|                                                      | – Печать                                                                               |                                                                                                  |  |  |  |  |  |  |  |
|                                                      | 🛛 Валюта зачёта аванса 🐘 🙆 108 Зачёт Litebox                                           |                                                                                                  |  |  |  |  |  |  |  |
|                                                      |                                                                                        |                                                                                                  |  |  |  |  |  |  |  |
|                                                      | Наценка:: Нераспределяемая наценка, которая будет исполь<br>фискального внесения денег | Наценка:: Нераспределяемая наценка, которая будет использована для<br>фискального внесения денег |  |  |  |  |  |  |  |

### Настройка права удаления

Перейти в справочник Заказ→Причины удаления и создать новую причину удаления с названием «Сервис Litebox». Защитить эту причину удаления ранее созданным «правом».

Last update: 2021/03/11 15:50 external:litebox-v2:r\_keeper-settings https://wiki.carbis.ru/external/litebox-v2/r\_keeper-settings?rev=1615467029

| 👧 причины    | удаления                   |              |              |    |                                              | <u>- 🗆 ×</u>             |
|--------------|----------------------------|--------------|--------------|----|----------------------------------------------|--------------------------|
|              |                            | <u> </u>     |              | F  | Главное                                      |                          |
| ?            | ?                          | ?            | ?            |    | Код                                          | 7                        |
| Аннулиров    | Для возврата Отказ без сп. | Отказ со сп. | Ошибка оф-та |    | Название                                     | Сервис Litebox           |
| чека         | олюд                       |              | DES CII.     |    | Статус                                       | Активный                 |
|              |                            |              |              |    | Внешний код                                  | 1                        |
| ?            | ?                          | ?            |              |    | GUID                                         | (6804681A-44F7-4627-BF6t |
| Ошибка оф-та | Сервис Удаление            | Удаление     |              |    | Идентификатор                                | 1000784                  |
| co cn.       | Litebox нераспечат         | предоплаты   |              |    | Ограничения                                  |                          |
|              |                            |              |              |    | При удалении чека                            |                          |
|              |                            |              |              |    | Списывать                                    |                          |
|              |                            |              | >            | >  | При добавлении блюда в стоп-лист             |                          |
|              |                            |              |              |    | При аннулировании чека                       | ✓                        |
|              |                            |              |              |    | Право доступа                                | Переносная касса Litebox |
|              |                            |              |              |    | При удалении комбо-компонентов               |                          |
|              |                            |              |              |    | Для возврата блюд                            |                          |
|              |                            |              |              |    | При удалении блюда                           | ✓                        |
|              |                            |              |              |    | Для распечатанных блюд                       | ✓                        |
|              |                            |              |              |    | Для нераспечатанных блюд                     |                          |
|              |                            |              |              | 2  | Сервис печать                                |                          |
|              |                            |              |              | H  | Интерфейс                                    |                          |
|              |                            |              |              |    | Визуализация                                 |                          |
|              |                            |              |              |    | Цвет фона                                    | ? Цвет не определен      |
|              |                            |              |              |    | Картинка                                     |                          |
|              |                            |              |              |    | Положение                                    | Картинка сверху          |
|              |                            |              |              |    | Цвет текста                                  | ? Цвет не определен      |
|              |                            |              |              |    |                                              |                          |
|              |                            |              |              | Че | ри удалении чека:: Применять эту причи<br>жа | ну удаления при удалении |
|              |                            |              |              |    |                                              |                          |

### Настройка интерфейса кассы

Для настройки необходимо:

- Перейти «Настройки»→«Параметры»→«Установочные»→«Связь с другими системами»→«Сервисы», выбрать свободный сервис.
- Выбрать параметр URL web-сервиса, задать значению свойства Строковый url вида:http://XXX.XXX.XXX.XXX:YYYYY (где X-ip адрес компьютера с установленным ПО, Y-порт плагина связки rk и Litebox) для загрузки страницы.
- Выбрать параметр Имя web-сервиса, задать значению свойства Строковый Litebox.

# Важно: изменение параметров web-сервиса доступно только под диллерской учетной записью

При успешном выполнении на интерфейсе кассы отобразится кнопка Litebox, при нажатии на которую будет загружена страница для работы с модулем.

| <b>r_k</b> -keeper v7 7.6.0.81 |                          | четверг, 7 Ф             | евраль 2019 г., 20:13            | Админис                                  | траторы Администратор              |
|--------------------------------|--------------------------|--------------------------|----------------------------------|------------------------------------------|------------------------------------|
| Заказ<br>Создание заказа       | Редактирование<br>заказа | Быстрый чек              | Сынча<br>Закрытие смены<br>кассы | Закрытие общей<br>Смены                  | Инкассация денег                   |
| Резервирование                 | Тарификаторы             | Контроль заказов         | Подкрепление<br>денег            | Кассовые отчеты                          | Просмотр от четсе                  |
| Персонав                       |                          |                          | Персональные карт                |                                          |                                    |
| Премии и штрафы                | Регистрация<br>персонала | Учет рабочего<br>времени | Инфо о карте                     | Пополнение<br>баланса<br>платежной карты | Изъятие денег со<br>счета пл карты |
| Сервисы                        | -                        |                          | Пперация                         |                                          |                                    |
| Litebox                        |                          |                          | Закрытые чеки                    | Закрытые заказы                          | Визиты                             |
| Менно                          |                          |                          | Ппочее                           |                                          |                                    |
| Запрещенные<br>блюда           | Ограниченные<br>блюда    |                          | Специальное<br>меню драйверое    | Служебное меню                           |                                    |
|                                |                          |                          | Co                               | • U                                      | × 🔒                                |
| Снена открыта 07.02.2019       | 9 17:38                  |                          |                                  |                                          | Номер снены 1                      |

Если страница не открывается то:

- 1. Попробовать открыть ее в браузере на кассе
- Очистить кеш браузера кассы (удалить папки «cache», «wbrowser», «wbrowser3», «wbrowser4»)
- 3. Запустить wincash.bat (что бы отработал preload)

#### Настройка категории заказа и сервис печати

Если хотим в отчетах и складе видеть продажи сделанные через LiteBox отдельно от основных продаж то нужно завести и настроить использование отдельной КЗ для таких заказов.

Для настройки отдельной категории заказа необходимо:

- Перейти в справочник «Заказ»→«Категории заказа»
- Создать новую Категорию заказа с названием Litebox, задать в свойствах параметр «статус»-«Активный» и в параметре «код StoreHouse4» уникальное значение

| <ul> <li>В-Кеерег 7 станция менеджера - [Категории заказа] (Ресторан: Ресторан диджа, сервер: Сервер справочников [RK/I]</li> <li>Правка Вид          Пользователь Меню Персонал Заказ Деньги Настройки Отчеты Сервис Расширен         Тасцирен         Пользователь Меню Персонал Заказ Деньги Настройки Отчеты Сервис Расширен         Пользователь Меню Персонал Заказ Деньги Настройки Отчеты Сервис Расширен         Пользователь Меню Персонал Заказ Деньги Настройки Отчеты Сервис Расширен         Пользователь Меню Персонал Заказ Деньги Настройки Отчеты Сервис Расширен         Пользователь Меню Персонал Заказ Деньги Настройки Отчеты Сервис Расширен         Пользователь Меню Персонал Заказ Деньги Настройки Отчеты Сервис Расширен         Пользователь Меню Персонал Заказ Деньги Настройки Отчеты Сервис Расширен         Пользователь Меню Персонал Заказ Деньги Настройки Отчеты Сервис Расширен         Пользователь Меню Персонал Заказ Деньги Настройки Отчеты Сервис Расширен         Пользователь Меню Персонал Заказ Деньги Настройки Отчеты Сервис Расширен         Пользователь Меню Персонал Заказ         Поное         Поное         Поное         Поное         Поное         Поное         Поновное         Поновное         Поновное         Поновное         Поновное         Поновное         Поновное         Поновное         Поновное         Печать         Код отдела         О         Поновное         Поновное        Поновное         Поновное</li></ul> | Last update: 2021/03/11<br>15:50 external:litebox | -v2:r_keeper-settings https://wiki.c | arbis.ru/external/litebox-v2/r_keeper-settings?rev=1615467029        |
|----------------------------------------------------------------------------------------------------|---------------------------------------------------|--------------------------------------|----------------------------------------------------------------------|
| Правка Вид       Вользователь       Меню       Персонал       Заказ       Деньги       Настройки       Отчеты       Сервис       Расширен         Основная       Основная       Пользователь       Меню       Персонал       Заказ       Деньги       Настройки       Отчеты       Сервис       Расширен         Основная       Пользователь       Меню       Персонал       Заказ       Деньги       Настройки       Отчеты       Сервис       Расширен         Персоная       Пользователь       Персоная       Персоная       2       Павеное       Павеное                                                                                                    | 哇 R-Кеерег 7 станция менеджера - [Кат             | егории заказа] (Ресторан: Рестор     | ан диджа, сервер: Сервер справочников [RK71                          |
| Image: Image: Image                              | 🎁 Правка Вид 🥥 Пользователь                       | Меню Персонал Заказ День             | ги <u>Н</u> астройки <u>О</u> тчеты <u>С</u> ервис Рас <u>ш</u> ирен |
| Image: Construction         Image: Construction                                                                                                    | 0 🗊 🗙 🖬 🛛 📭 🐒 🖓                                   | 🤞 💷 · 🔕                              |                                                                      |
| Код 2<br>Название Litebox<br>Статус Активный<br>Внешний код 1<br>GUID <i>IBOD 3234.3D AC98-498C-9464-C13029829C73/</i><br>Идентификатор <i>1000211</i><br>Код StoreHouse 4 02<br><b>Соновное</b><br>ТЗ по-умолчанию<br><b>Основное</b><br><b>Основное</b><br><b>Основное</b><br><b>Основное</b><br><b>Основное</b><br><b>Основное</b><br><b>Основное</b><br><b>Почать</b><br>Код отдела 0                                                                                                    |                                                   | 🗏 Главное                            |                                                                      |
| Ltebox         Основная         Название         Litebox           Статус         Активный           Внешний код         1           GUID         ////////////////////////////////////                                                                                                    | =                                                 | Кад                                  | 2                                                                    |
| Статус       Активный         Внешний код       1         GUID       ////////////////////////////////////                                                                                                    | Litebox Основная                                  | Название                             | Litebox                                                              |
| Внешний код 1<br>GUID //BDD/324/30/4/C98/498C-64/64/C1/3029829C73/<br>Идентификатор //2002/17<br>Код StoreHouse 4 02<br>В Основное<br>Т 3 по-умолчанию<br>Основное<br>Т 3 по-умолчанию<br>В Осраничения на валюты<br>Исп. типов заказа<br>Общие<br>В Печать<br>Код отдела 0<br>Осраничения                                                                                                    |                                                   | Статус                               | Активный                                                             |
| GUID       ////////////////////////////////////                                                                                                    |                                                   | Внешний код                          | 1                                                                    |
| Идентификатор 10002/17<br>Код StoreHouse 4 02<br>Соновное<br>Т 3 по-умолчанию<br>Ограничения на валюты<br>Ограничения на валюты<br>Исп. типов заказа<br>Общие<br>Печать<br>Код отдела<br>О Сораничения                                                                                                    |                                                   | GUID                                 | (BDD 3243D AC98-498C-8464-C13029829C73)                              |
| Код StoreHouse 4       02         В Основное       13 по-умолчанию         Т 3 по-умолчанию       9         Ограничения на валюты       9         Исп. типов заказа       0         Общие       9         Печать       10         Код отдела       0         Ограничения       10                                                                                                    |                                                   | Идентификатор                        | 1000211                                                              |
| <ul> <li>В Основное</li> <li>ТЗ по-умолчанию</li> <li>Ограничения на валюты</li> <li>Исп. типов заказа</li> <li>Общие</li> <li>Печать</li> <li>Код отдела</li> <li>Ограничения</li> </ul>                                                                                                    |                                                   | Кад StoreHouse 4                     | 02                                                                   |
| ТЗ по-умолчанию<br>ФОграничения на валюты<br>Исп. типов заказа<br>Общие<br>Печать<br>Код отдела<br>О Сраничения                                                                                                    |                                                   | • Основное                           |                                                                      |
| <ul> <li>Ограничения на валюты</li> <li>Исп. типов заказа</li> <li>Общие</li> <li>Печать</li> <li>Код отдела</li> <li>Ограничения</li> </ul>                                                                                                    |                                                   | Т 3 по-умолчанию                     |                                                                      |
| <ul> <li>Исп. типов заказа</li> <li>Общие</li> <li>Печать</li> <li>Код отдела</li> <li>Ограничения</li> </ul>                                                                                                    |                                                   | 🗉 Ограничения на валюты              |                                                                      |
| Общие<br>Печать Код отдела О О О О О О О О О О О О О О О О О О О                                                                                                    |                                                   | 🗏 Исп. типов заказа                  |                                                                      |
| ■ Печать<br>Код отдела<br>В Ограничения                                                                                                    |                                                   | Общие                                |                                                                      |
| Код отдела 0<br>ПОграничения                                                                                                    |                                                   | 🗖 Печать                             |                                                                      |
| 🖬 Ограничения                                                                                                    |                                                   | Код отдела                           | 0                                                                    |
|                                                                                                    |                                                   | • Ограничения                        |                                                                      |
| 🗖 🖪 Визуализация                                                                                                    |                                                   | 🛛 Визуализация                       |                                                                      |

• Далее зайти в «использование категорий заказа»

| 🔼 R-Кеерег 7 станция менеджера - [Ка | егории заказа] (Ресторан: Рестора | ан диджа, сервер: Сервер справочников [RK7Is                         |  |  |  |  |  |  |  |
|--------------------------------------|-----------------------------------|----------------------------------------------------------------------|--|--|--|--|--|--|--|
| 📋 Правка Вид 🔵 Пользователь          | Меню Персонал Заказ Деньг         | и <u>Н</u> астройки <u>О</u> тчеты <u>С</u> ервис Рас <u>ш</u> ирень |  |  |  |  |  |  |  |
| 0 🕯 🗙 🗄 0 🖻 🖕 🖻 🍳                    | 🤘 🕫 - 🛛 🗲 🗕                       | _                                                                    |  |  |  |  |  |  |  |
|                                      | 🗏 Главное                         |                                                                      |  |  |  |  |  |  |  |
|                                      | Код                               | 2                                                                    |  |  |  |  |  |  |  |
| Litebox Основная                     | Название                          | Litebox                                                              |  |  |  |  |  |  |  |
|                                      | Статус                            | Активный                                                             |  |  |  |  |  |  |  |
|                                      | Внешний код                       | 1                                                                    |  |  |  |  |  |  |  |
|                                      | GUID                              | (BDD 324.30-4C98-496C-8464-C13029829C73)                             |  |  |  |  |  |  |  |
|                                      | Идентификатор                     | 1000211                                                              |  |  |  |  |  |  |  |
|                                      | Kog StoreHouse 4                  | 02                                                                   |  |  |  |  |  |  |  |
|                                      | 🗏 Основное                        |                                                                      |  |  |  |  |  |  |  |
|                                      | T 3 по-умолчанию                  |                                                                      |  |  |  |  |  |  |  |
|                                      | 🛛 Ограничения на валюты           |                                                                      |  |  |  |  |  |  |  |
|                                      | 🗏 Исп. типов заказа               |                                                                      |  |  |  |  |  |  |  |
|                                      | Общие                             |                                                                      |  |  |  |  |  |  |  |
|                                      | 🗏 Печать                          |                                                                      |  |  |  |  |  |  |  |
|                                      | Код отдела                        | 0                                                                    |  |  |  |  |  |  |  |
|                                      | 🗉 Ограничения                     |                                                                      |  |  |  |  |  |  |  |
|                                      | 🗉 Визуализация                    |                                                                      |  |  |  |  |  |  |  |
|                                      | >                                 |                                                                      |  |  |  |  |  |  |  |

- Дабл-кликом добавить только что созданную новую категорию заказа
- В свойствах добавленной категории заказа задать стол для работы Litebox

| 🗘 Использование категорий заказа |    |                                                                 |            |           |         |           |       |       |       |      |            |       |      |      |      |     | . 🗆 🗙 |
|----------------------------------|----|-----------------------------------------------------------------|------------|-----------|---------|-----------|-------|-------|-------|------|------------|-------|------|------|------|-----|-------|
| E- Vitem 0                       | Ç  | ) Использова                                                    | ния 🗹 С    | войства   |         |           |       |       |       |      |            |       |      |      |      |     |       |
| Основная                         | Ģ  | Режим реда                                                      | ктирования | я последа | вательн | ости элем | ентов |       |       |      |            |       |      |      |      |     |       |
|                                  | Ε  | Использова                                                      | ния        |           |         |           |       |       |       |      |            |       |      |      |      |     |       |
|                                  |    | Ресторан 🔼 1 ие дачи                                            |            |           |         |           |       |       |       |      |            |       |      |      |      |     |       |
|                                  | Пе | Перетащите сюда заголовок столбца для группировки по этому полю |            |           |         |           |       |       |       |      |            |       |      |      |      |     |       |
|                                  |    | Зафикси                                                         | ровано     |           |         |           |       |       |       |      | Испо       | льзов | ания |      |      |     |       |
|                                  |    | Название                                                        | •          | Рабс 💌    | Рол 💌   | Стол      | •     | Пер 💌 | Ста 💌 | Яз 💌 | Бр💌        | Ka 💌  | Ko 💌 | Гр 💌 | Ти 💌 | Пл💌 | Pe 🔻  |
|                                  | 0  | ित्यमञ्छलखन्न                                                   |            |           |         |           |       |       |       | 🗌 0a | ;          |       |      |      |      |     |       |
|                                  | Ô  | Litebox (neper                                                  | 40CH347 K  |           |         | 🖪 2 LB    |       |       |       | 🔲 Øa | , <u> </u> |       |      |      |      |     |       |
|                                  |    |                                                                 |            |           |         |           |       |       |       |      |            |       |      |      |      |     |       |
|                                  | *  |                                                                 |            |           |         |           |       |       |       |      |            |       |      |      |      |     |       |
|                                  |    |                                                                 |            |           |         |           |       |       |       |      |            |       |      |      |      |     | <     |
|                                  |    |                                                                 |            |           |         |           |       |       |       |      |            |       |      |      |      |     |       |
|                                  |    |                                                                 |            |           |         |           |       |       |       |      |            |       |      |      |      |     |       |
|                                  |    |                                                                 |            |           |         |           |       |       |       |      |            |       |      |      |      |     |       |
|                                  |    |                                                                 |            |           |         |           |       |       |       |      |            |       |      |      |      |     |       |
|                                  |    |                                                                 |            |           |         |           |       |       |       |      |            |       |      |      |      |     |       |
|                                  | ∎  |                                                                 |            |           |         |           |       |       |       |      |            |       |      |      |      |     | ►     |

Чтобы при выгрузке из лайтбокса оплаченных заказов, на каждый из них НЕ печатался сервис-чек, нужно особым образом настроить сервис-печать.

А именно:

- 1. Создать дополнительную сервис-схему пустую. Внутри неё не делать сервис-чеков.
- 2. Настроить использование этой сервис-схемы для стола, на который создаются заказы лайтбокса.

| 🔅 Использование сервис-схем |                                                     |                              |            |       |      |       |                              |   |     |  |   |   |   | <u>- 🗆 ×</u> |  |   |     |         |  |   |   |   |   |       |       |             |
|-----------------------------|-----------------------------------------------------|------------------------------|------------|-------|------|-------|------------------------------|---|-----|--|---|---|---|--------------|--|---|-----|---------|--|---|---|---|---|-------|-------|-------------|
|                             | <b>(</b>                                            | 🕼 Использования 🗟 Свойства   |            |       |      |       |                              |   |     |  |   |   |   |              |  |   |     |         |  |   |   |   |   |       |       |             |
| пр основная                 | 📫 Режим редактирования последовательности элементов |                              |            |       |      |       |                              |   |     |  |   |   |   |              |  |   |     |         |  |   |   |   |   |       |       |             |
|                             |                                                     | Использов                    | зания      |       |      |       |                              |   |     |  |   |   |   |              |  |   |     |         |  |   |   |   |   |       |       |             |
|                             |                                                     | Ресторан 🛃 1 Чкаловские дачи |            |       |      |       |                              |   |     |  |   |   |   |              |  |   |     |         |  |   |   |   |   |       |       |             |
|                             | п                                                   | еретащите сі                 | юда заголо | вок о | толб | бцад. | ля группировки по этому полк | D |     |  |   |   |   |              |  |   |     |         |  |   |   |   |   |       |       |             |
|                             | Зафиксировано Использования                         |                              |            |       |      |       |                              |   |     |  |   |   |   |              |  |   |     | Главное |  |   |   |   |   |       |       |             |
|                             |                                                     | Названже                     |            |       | •    | (💌    | Стол                         | • | Kan |  | • | • | • | •            |  | 2 | 2 🖸 |         |  | • | • | • | T | GLIID | •     | Идентик 💌 🗸 |
|                             | 0                                                   | Основная                     |            |       |      |       |                              |   |     |  |   |   |   |              |  |   |     |         |  |   |   |   |   | (DE:  | 50E 8 | 1000180     |
|                             | 0                                                   | Litebox                      |            |       |      |       | 🗛 2 LB                       |   |     |  |   |   |   |              |  | A |     |         |  |   |   |   |   | {C5FL | F12., | 1000790     |
|                             |                                                     |                              |            |       |      |       |                              |   |     |  |   |   |   |              |  |   |     |         |  |   |   |   |   |       |       |             |
|                             | *                                                   |                              |            |       |      |       |                              |   |     |  |   |   |   |              |  |   |     |         |  |   |   |   |   |       |       |             |
|                             |                                                     |                              |            |       |      |       |                              |   |     |  |   |   |   |              |  |   |     |         |  |   |   |   |   |       |       | <           |
|                             |                                                     |                              |            |       |      |       |                              |   |     |  |   |   |   |              |  |   |     |         |  |   |   |   |   |       |       |             |
|                             |                                                     |                              |            |       |      |       |                              |   |     |  |   |   |   |              |  |   |     |         |  |   |   |   |   |       |       |             |
|                             |                                                     |                              |            |       |      |       |                              |   |     |  |   |   |   |              |  |   |     |         |  |   |   |   |   |       |       |             |
|                             |                                                     |                              |            |       |      |       |                              |   |     |  |   |   |   |              |  |   |     |         |  |   |   |   |   |       |       |             |
|                             |                                                     |                              |            |       |      |       |                              |   |     |  |   |   |   |              |  |   |     |         |  |   |   |   |   |       |       |             |
|                             | •                                                   |                              |            |       |      |       |                              |   |     |  |   |   |   |              |  |   |     |         |  |   |   |   |   |       |       | Þ           |

### Настройка размера work.udb

При выгрузке заказов из лайтбокса таких заказов может быть много, особенно если выгружать за длительный период. Рекомендуется сразу установить значение параметра «Лимит размера дневной базы» в RK7 в значение 50485760 (50 M6) или более.

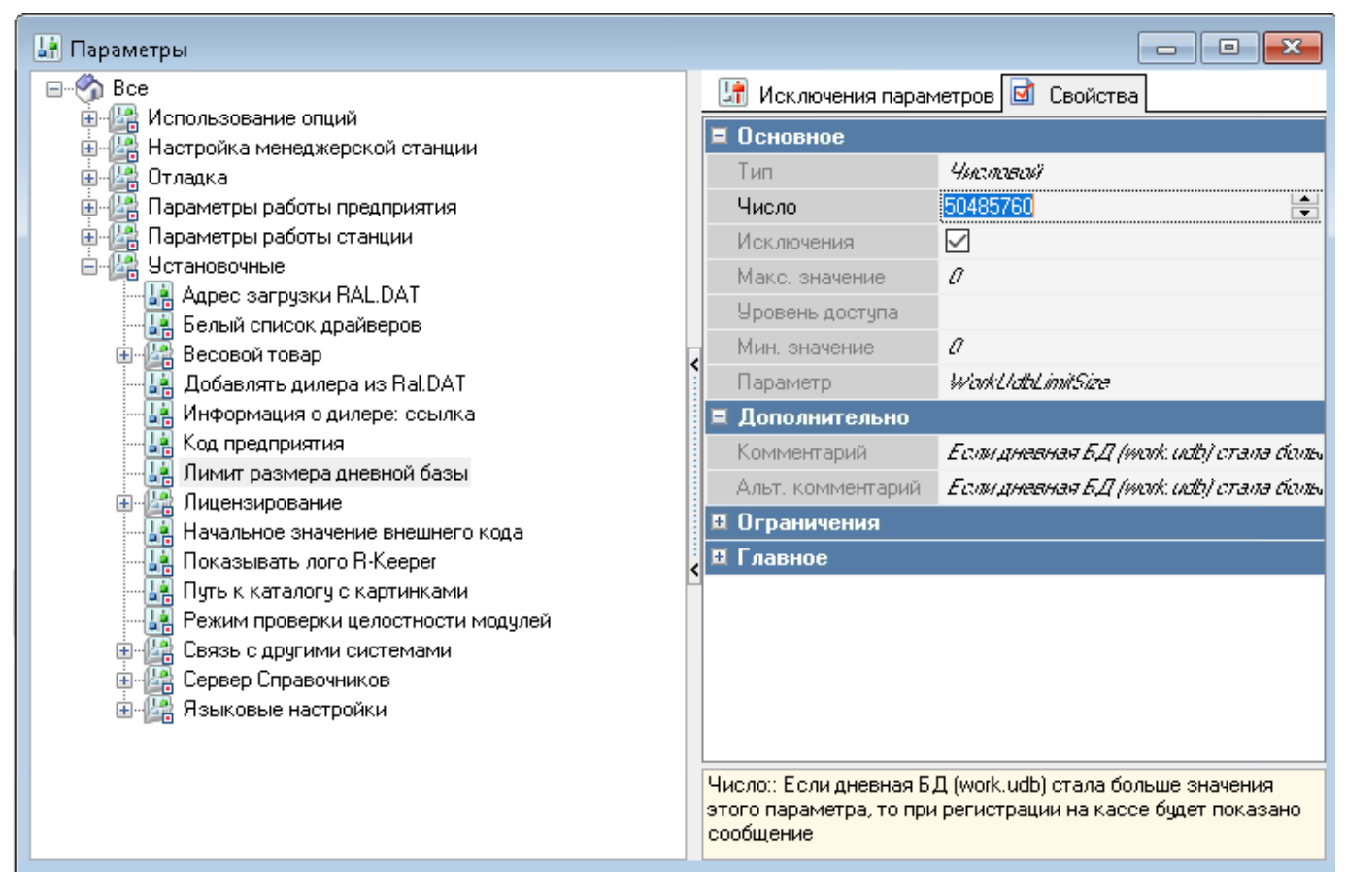

#### From: https://wiki.carbis.ru/ - База знаний ГК Карбис

Permanent link: https://wiki.carbis.ru/external/litebox-v2/r\_keeper-settings?rev=1615467029

Last update: 2021/03/11 15:50